## Per reimpostare la password collegarsi al sito <u>https://a3.unipa.it</u>

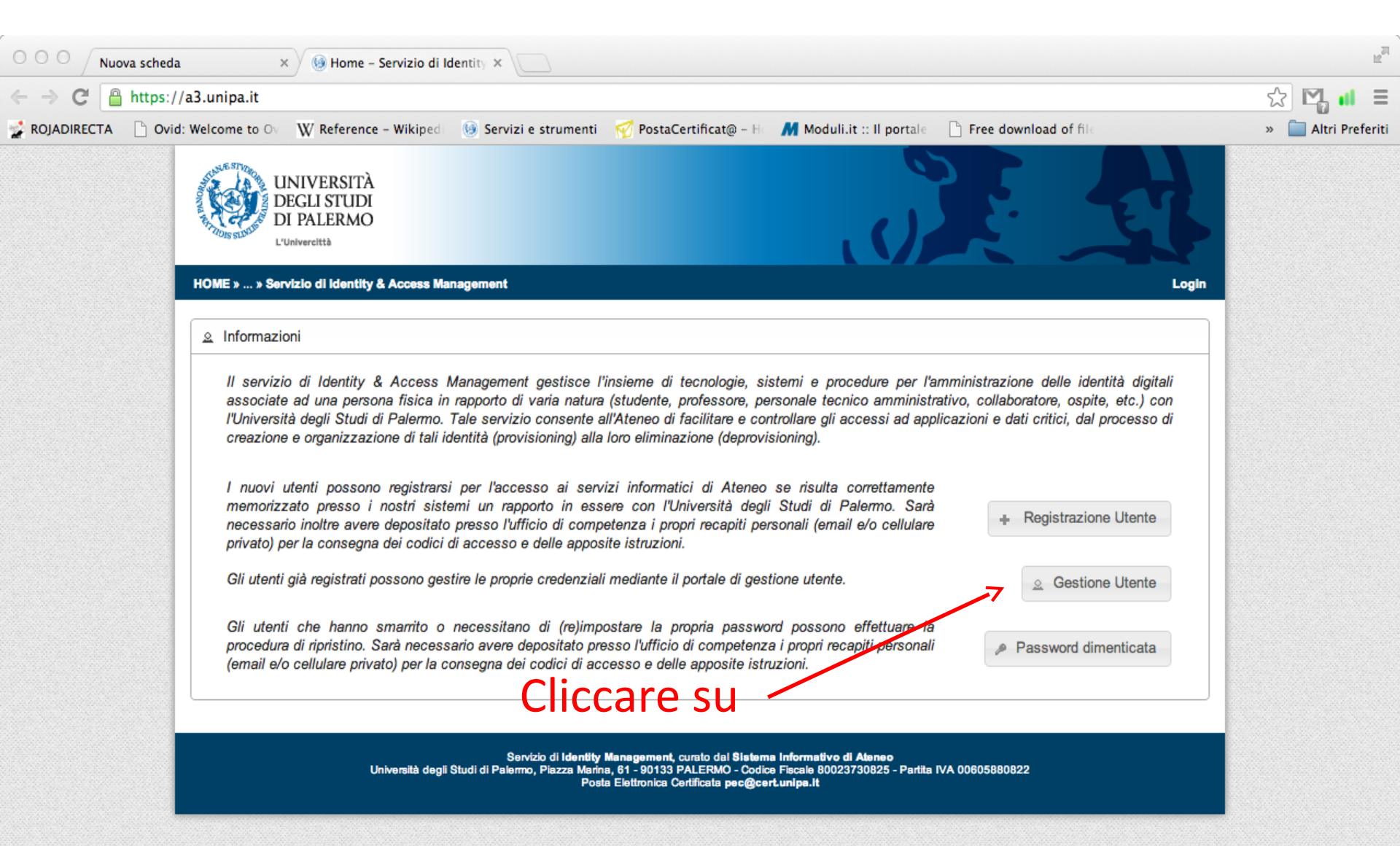

## Effettuare il login con le proprie credenziali

| 000 Nuova scheda     | a × 🦉 🛞 Università degli Studi di                                                                                                    | Pa ×                                                                                                    |                             | 12                 |
|----------------------|----------------------------------------------------------------------------------------------------|----------------------------------------------------------------------------------------------------|-----------------------------|--------------------|
| ← → C' 🔒 https:/     | / <b>/cas.unipa.it</b> /sso/login?service=https%3A9                                                                                                    | %2F%2Fa3.unipa.it%2Fa3%2Findex%2F                                                                                                    |                             | ☆ 🔩 🖬 🗉            |
| 🛃 ROJADIRECTA 📄 Ovio | d: Welcome to Ov 🛛 🖞 Reference - Wikiped 🕚                                                                                                    | 🖲 Servizi e strumenti 🛛 🏹 PostaCertificat@ - H 🛛 👭 Moduli.it :: II porta                                                                                                    | ale 📑 Free download of file | » 📄 Altri Preferit |
|                      | UNIVERSITÀ<br>DEGLI STUDI<br>DI PALERMO<br>L'Univercittà                                                                                                    |                                                                                                    | F                           |                    |
|                      | SERVIZIO DI AUTENTICAZIONE                                                                                                    |                                                                                                    |                             |                    |
|                      | Benvenuto nel servizio di autenticazione unica di Ateneo, che gestisce, in sicurezza, l'accesso ai servizi intranet dell'Università.<br>Accedi attraverso il box quì sotto. Se vuoi accedere al tuo indirizzo di posta elettronica o ai servizi del portale studenti, utilizza, invece, i link a lato. |                                                                                                    |                             |                    |
|                      | Inserisci login e password<br>Login:<br>nome.cognome@unipa.it<br>Password:<br>propria password<br>Avvisami prima di autenticarmi su un altro sito<br>LOGIN annulla                                                                                                    | Per motivi di sicurezza dovresti effettuare il logout e chiude<br>finestre del browser quando hai finito di utilizzare se<br>necessitano autenticazione.<br>Languages:<br>English Spanish French Russian Nederlands Svenska<br>Italiano Urdu Chinese (Simplified) Chinese (Traditional)<br>Deutsch Japanese Croatian Czech Slovenian Catalan<br>Macedonian Farsi Arabic Portuguese Portuguese (Brazil)<br>Polish | Posta elettronica           |                    |
|                      | Università degli Studi                                                                                                    | Servizio di <b>identity Management</b> , curato dal <b>Sistema Informativo di Ateneo</b><br>i di Palermo, Piazza Marina, 61 - 90133 PALERMO - Codice Fiscale 80023730825 - Part<br>Posta Elettronica Certificata pec@cert.unipa.lt                                                                                                    | ita IVA 00605880822         |                    |

## Confermare la modifica della password

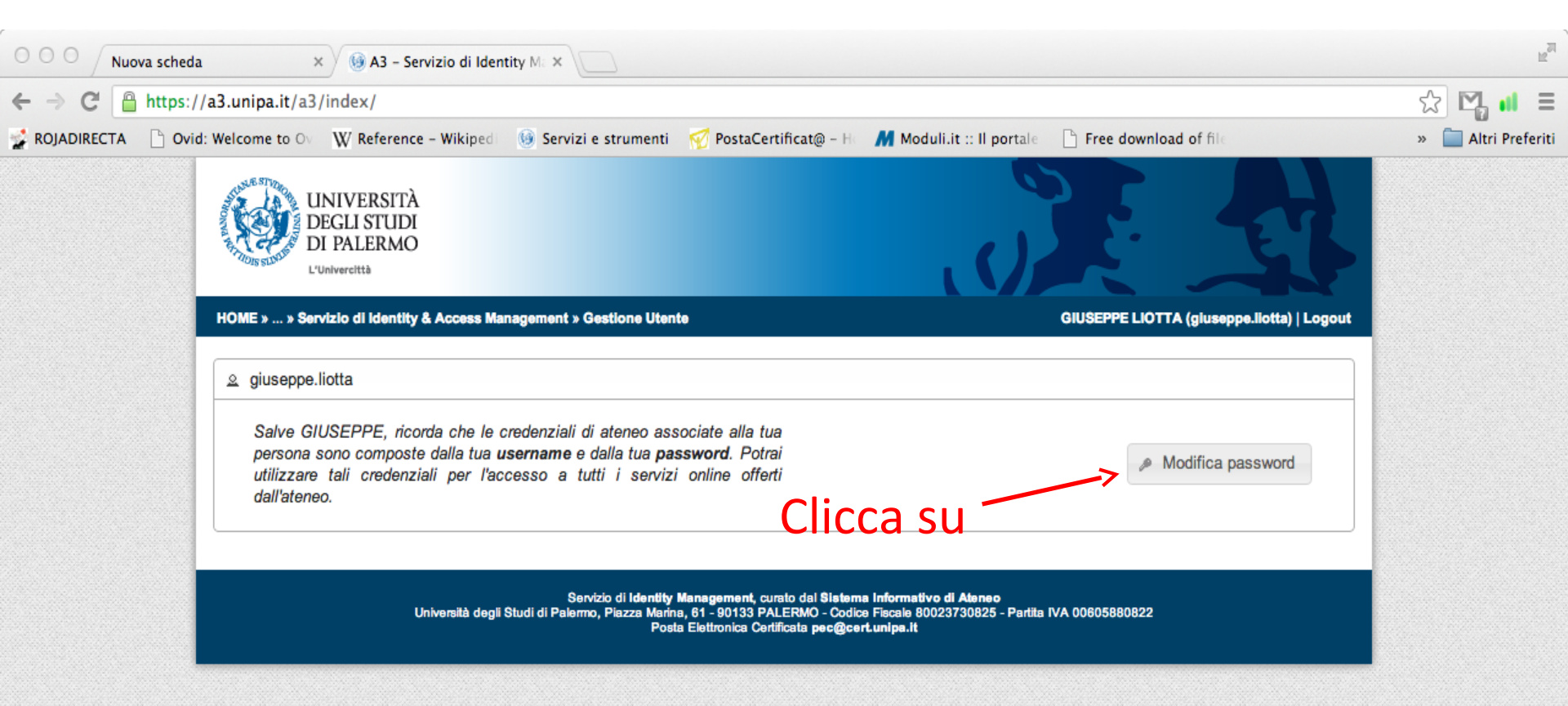

## Inserire vecchia password e due volte la nuova password

|               | ova scheda × 🛞 Modifica Password - Serviz ×                                                                                                  |                                                                                                    | H.                 |
|---------------|----------------------------------------------------------------------------------------------------|----------------------------------------------------------------------------------------------------|--------------------|
| ← → C 🔒       | https://a3.unipa.it/a3/changePassword/                                                                                                    |                                                                                                    | ☆ 🛂 📫 🗉            |
| 🔮 ROJADIRECTA | 🗋 Ovid: Welcome to 🛇 🛛 🐺 Reference - Wikiped 🔞 Servizi e strumenti 🎻 PostaCertif                                                             | ficat@ - H 🛛 👭 Moduli.it :: Il portale 🛛 🗋 Free download of file                                                                                | » 📄 Altri Preferit |
|               | UNIVERSITÀ<br>DEGLI STUDI<br>DI PALERMO<br>L'Univercittà                                                                                     | E E                                                                                                    |                    |
|               | HOME » » Servizio di Identity & Access Management » Modifica Password                                                                        | GIUSEPPE LIOTTA (gluseppe.liotta)   Logou                                                                                                    | •                  |
|               |                                                                                                    |                                                                                                    |                    |
|               | Vecchia Password* Inserire qui la vecchia password                                                                                           | Si prega di fornire l'attuale password.                                                                                                    |                    |
|               | Nuova Password* Inserire qui la nuova password                                                                                               | Si prega di fornire una nuova password di lunghezza non<br>inferiore a 12 caratteri che includano almeno una lettera<br>maiuscola ed una cifra. |                    |
|               | Conferma Nuova Password*                                                                                                    | Si prega di rinconfermare la nuova password.                                                                                                    |                    |
|               | In fine clicca s                                                                                                    | U Aggiorna password                                                                                                    |                    |
|               | Servizio di <b>identity Management,</b> curat<br>Università degli Studi di Palermo, Piazza Marina, 61-90133 PALE<br>Dente Ebitropico Codific | io dal <b>Sistema Informativo di Ateneo</b><br>ERMO - Codice Fiscale 80023730825 - Partita IVA 00605880822                                      |                    |